クレジット:

UTokyo Online Education 統計データ解析 I 2017 小池祐太

ライセンス:

利用者は、本講義資料を、教育的な目的に限ってページ単位で利用 することができます。特に記載のない限り、本講義資料はページ単 位でクリエイティブ・コモンズ 表示-非営利-改変禁止 ライセンスの下 に提供されています。

http://creativecommons.org/licenses/by-nc-nd/4.0/

本講義資料内には、東京大学が第三者より許諾を得て利用している 画像等や、各種ライセンスによって提供されている画像等が含まれ ています。個々の画像等を本講義資料から切り離して利用すること はできません。個々の画像等の利用については、それぞれの権利者 の定めるところに従ってください。

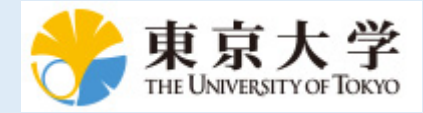

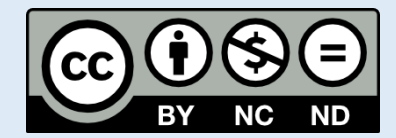

# 統計データ解析 I (平成29年度)

東京大学大学院数理科学研究科 統計データ解析教育研究グループ

> 村田 昪 (早稲田大学, 東京大学) 吉田朋広 (東京大学) 小池祐太 (首都大学東京, 東京大学)

# 第3章 データの加工・整理と入出力

### 3.1. データの抽出

データから必要な部分集合を取り出すためには, 添え字を指定するのが最も基本的 な方法である. 添え字の指定の仕方には, 番号を指定する以外に, 論理値で指定する 方法がある. この場合, TRUE は要素の「選択」を, FALSE は要素の「除外」を意味す る. また, 前にも述べたように, 要素に名前が付けられている場合は, その名前によっ てアクセス可能である. また, マイナス記号をつけて添え字番号を指定すると, その 添え字番号の要素を除外する.

> ### ベクトルの例 > x <- c(4, 1, 2, 9, 8, 3, 6) > x[c(5, 2)] # 5番目と2番目の要素をこの順で抽出 [1] 8 1 > x[-c(2, 3, 7)] # 2,3,7番目以外の要素を表示 [1] 4 9 8 3 > (idx <- x > 3) # 3 より大きい要素は TRUE, 3 以下の要素は FALSE [1] TRUE FALSE FALSE TRUE TRUE FALSE TRUE > x[idx] # 3 より大きい要素をすべて表示 [1] 4 9 8 6 > x[x > 3] # 上と同じ [1] 4 9 8 6 > x[-c(2, 3, 7)] # 2,3,7番目以外の要素を表示 [1] 4 9 8 3 > x[c(2, 5)] <- c(0, 1) # 2番目と5番目の要素を文字0と1に置換 > x [1] 4 0 2 9 1 3 6 > (names(x) <- letters[1:length(x)]) # xの要素にアルファベットを順に名前をつける [1] "a" "b" "c" "d" "e" "f" "g" > x[c("b", "e")] # 2番目と5番目の要素 Ъe 0 1 > ### データフレームの例 > ### Rの組込みデータセット airquality を利用 > ### 詳細は help(airquality) 参照 > dim(airquality) # 大きさを確認 [1] 153 6 > names(airquality) # 列名を表示 [1] "Ozone" "Solar.R" "Wind" "Temp" "Month" "Day" > head(airquality) # 最初の 6 行を表示 Ozone Solar.R Wind Temp Month Day 190 7.4 67 41 1 51 2 36 118 8.0 72 52 14912.67431311.562 12 3 5 3 4 18 5 4

3.1. データの抽出

```
NA 14.3 56
5
    NΑ
                          5
                             5
          NA 14.9 66 5 6
    28
6
> str(airquality) # オブジェクトの構造を表示
'data.frame':
                  153 obs. of 6 variables:
$ Ozone : int 41 36 12 18 NA 28 23 19 8 NA ...
 $ Solar.R: int 190 118 149 313 NA NA 299 99 19 194 ...
 $ Wind
        : num 7.4 8 12.6 11.5 14.3 14.9 8.6 13.8 20.1 8.6 ...
        : int 67 72 74 62 56 66 65 59 61 69 ...
 $ Temp
 $ Month : int 555555555...
        : int 1 2 3 4 5 6 7 8 9 10 ...
 $ Day
> airquality[which(airquality$0zone>100), ] # 0zone が 100 を超える行を抽出
   Ozone Solar.R Wind Temp Month Day
30
    115
            223 5.7
                     79
                             5 30
62
     135
            2694.1842238.085
                            7
                                1
                            7 25
86
     108
            255 4.0 89 8
99
    122
                               7
101
    110
            207 8.0 90 8
                              9
    168
118
            238 3.4 81
225 2.3 94
                         8 29
                            8 25
117
121
> airquality[which(airquality$Ozone>100), c("Month", "Day")]
   Month Day
30
       5 30
62
       7
          1
86
       7 25
99
       8
          7
101
       8
          9
       8 25
117
       8 29
121
> # Ozone が 100 を超える行の Month と Day を表示
```

(select.r)

データフレームから必要な部分集合を取り出す際に複雑な条件を指定する場合,添 え字を指定するのではコードが読みにくくなってしまう.そのような場合にも対応で きるように,関数 subset()が用意されている. 関数 subset()の基本的な書式は

#### subset(x, subset, select)

である.xにデータフレームを指定し, subset に抽出したい行に関する条件を, select に抽出したい列に関する条件をそれぞれ指定する.

> subset(airquality, Ozone>100) # Ozone が 100 を超える行を抽出 Ozone Solar.R Wind Temp Month Day 30 115 223 5.7 79 5 30 84 62 135 269 4.1 1 7 86 108 223 8.0 85 7 25 2554.0892078.090 99 122 8 7 110 8 101 9 238 3.4 8 25 117 168 81 121 118 225 2.3 94 8 29 > subset(airquality, Ozone>100, select=Wind:Day) Wind Temp Month Day 30 5.7 79 5 30 4.1 84 62 7 1 7 86 8.0 85 25 4.0 89 8 99 7 101 8.0 90 89 1173.4811212.394 8 25 8 29

```
> # Ozone が 100 を超える行で列名が Wind~Day のデータを抽出
> subset(airquality, !is.na(Ozone) & Day %in% c(1, 2))
   Ozone Solar.R Wind Temp Month Day
          190 7.4 67
1
     41
                         5
                             1
     36
           118 8.0 72
2
                          5
                            2
           2694.1842489.285836.981
   135
62
                          7
                             1
63
     49
                          7
                             2
93
                            1
     39
                          8
           24 13.8 81
94
     9
                          8
                            2
    96
                        9
124
           167 6.9 91
                             1
125
     78
           197 5.1
                    92
                         9
                             2
> # Ozone に欠測 (NA) がなく, Day が 1 か 2 のデータを抽出
> subset(airquality, Ozone>=120 | Temp >= 95)
   Ozone Solar.R Wind Temp Month Day
          269 4.1 84
62
    135
                       7
99
    122
           255 4.0 89
                          8 7
117
   168
           238 3.4 81 8 25
120
     76
           203 9.7
                    97
                          8 28
   84
                        8 30
          237 6.3 96
122
> # Ozone が 120 以上か Temp が 95 以上のデータ
> subset(airquality, Day == 1, select = -Temp)
   Ozone Solar.R Wind Month Day
1
    41 190 7.4 5 1
           286 8.6 6 1
32
     NA
                   7
8
   135
62
           269 4.1
                         1
                      8 1
           83 6.9
93
     39
124 96 167 6.9
                        1
                     9
> # Day が 1 の行について Temp 以外の列を抽出
```

(subset.r)

その他, データフレームを特定のグループ分けに基づいて分割・結合するための関数 split(), merge() が用意されている (詳しい使い方はヘルプを参照). また, より 高度なデータフレームの加工を実行するための関数群が dplyr パッケージに用意さ れている.

**演習** 3.1. R の組込データセット airquality (1973 年 5 月から 9 月までのニュー ヨークの大気の状態に関するデータ) から以下の条件を満たすデータを取り出せ.

- (1) 7月のオゾン濃度 (Ozone)
- (2) 日射量 (Solar.R) に欠測 (NA) がないデータの月 (Month) と日 (Day)
- (3) 風速 (Wind) が時速 10 マイル以上で、気温 (Temp) が華氏 80 度以上の日の データ

# 3.2. ファイルを用いたデータの読み書き

実際の解析の過程においては、収集されたデータを読み込んだり、整理したデータを 保存したりする必要が生じる.Rでは一般に用いられる CSV 形式 (comma separated values) のテキストファイルと、Rの内部表現を用いたバイナリーファイル (ここで は RData 形式と呼ぶ)をサポートしている.以下では、データフレームを対象とし て、それぞれの形式でファイルの読み書きを行うための関数を纏める.

3.2.1. 作業ディレクトリの確認と変更. Rの実行は特定のフォルダ(ディレクト リ)上で行われており,そのフォルダを作業ディレクトリと呼ぶ. Rのコード内でファ イル名を指定した場合,特に指定しない限り作業ディレクトリに存在するものとして 扱われる. 現在の作業ディレクトリは関数 getwd() で確認できる. 作業ディレクト リの変更には関数 setwd()を利用するか,RStudio上部の「Session」という項目か ら「Set Working Directory」を選び,その中の「Choose Directory...」という項目を 選択すれば,変更後のフォルダを選択できるようになる.

> getwd() # 作業ディレクトリの確認 (環境によって実行結果が異なるため,実行結果は省略)
 > setwd("~/Documents")
 > # ホームディレクトリ下の「書類」フォルダに移動
 > # 環境によってディレクトリの指定の仕方が異なることに注意

(getwd.r)

**3.2.2.** CSV 形式の操作.1つのデータフレームを CSV 形式のファイルへ書き 出すには、関数 write.csv()を用いる.書き出し後のファイルは特に指定しない限 り作業ディレクトリ下に保存される.

| >                      | (mydata  | <- subs   | et(ai  | rqualit | у,  | Ozone | > | 90, | select=-Temp | ))) | #  | データ   | フレ  | ノーム   | の作成 |
|------------------------|----------|-----------|--------|---------|-----|-------|---|-----|--------------|-----|----|-------|-----|-------|-----|
|                        | Ozone    | Solar.R   | Wind   | Month   | Day |       |   |     |              |     |    |       |     |       |     |
| 30                     | 115      | 223       | 5.7    | 5       | 30  |       |   |     |              |     |    |       |     |       |     |
| 62                     | 135      | 269       | 4.1    | 7       | 1   |       |   |     |              |     |    |       |     |       |     |
| 69                     | 97       | 267       | 6.3    | 7       | 8   |       |   |     |              |     |    |       |     |       |     |
| 70                     | 97       | 272       | 5.7    | 7       | 9   |       |   |     |              |     |    |       |     |       |     |
| 86                     | 108      | 223       | 8.0    | 7       | 25  |       |   |     |              |     |    |       |     |       |     |
| 99                     | 122      | 255       | 4.0    | 8       | 7   |       |   |     |              |     |    |       |     |       |     |
| 10                     | 1 110    | 207       | 8.0    | 8       | 9   |       |   |     |              |     |    |       |     |       |     |
| 11                     | 7 168    | 238       | 3.4    | 8       | 25  |       |   |     |              |     |    |       |     |       |     |
| 12                     | 1 118    | 225       | 2.3    | 8       | 29  |       |   |     |              |     |    |       |     |       |     |
| 12                     | 4 96     | 167       | 6.9    | 9       | 1   |       |   |     |              |     |    |       |     |       |     |
| 12                     | 7 91     | 189       | 4.6    | 9       | 4   |       |   |     |              |     |    |       |     |       |     |
| > dim(mydata) # 大きさを確認 |          |           |        |         |     |       |   |     |              |     |    |       |     |       |     |
| [1                     | ] 11 5   |           |        |         |     |       |   |     |              |     |    |       |     |       |     |
| >                      | write.cs | sv(mydata | a,file | e="myda | ta. | csv") | # | csv | ファイルとして      | 、書  | きと | 出し    |     |       |     |
|                        |          |           |        |         |     |       |   |     |              |     | (  | data- | rit | e.csv | .r) |

CSV 形式のファイルから読み込むには,関数 read.csv()を用いる.読み込むファ イルは,ディレクトリを明示的に指定しない限り,作業ディレクトリにある必要があ ることに注意.

```
> (newdata <- read.csv(file="mydata.csv",row.names=1)) # csv ファイルの読み込み
   Ozone Solar.R Wind Month Day
30
     115 223 5.7 5 30
     135
               269 4.1
62
                            7
                                 1
                           7
             267 6.3
                               8
69
     97
                          7 9
7 25
8 7
8 9
70
      97
             272 5.7
     1082238.01222554.0
86
99
101 110 207 8.0
117 168 238 3.4 8 25

        118
        225
        2.3
        8
        29

        96
        167
        6.9
        9
        1

        91
        189
        4.6
        9
        4

121
124
127
> dim(newdata) # 大きさを確認
[1] 11 5
> ## 外部 CSV データの読み込み
> ## 東京都の 2016 年の気候データによる例
> ## 気象庁のホームページより取得
> ## http://www.data.jma.go.jp/gmd/risk/obsdl/index.php
> ## 東京都の 2016 年の各日の平均気温 (°C)・降水量 (mm)・全天日射量 (MJ/u)・
> ## 平均風速 (m/s) を記録したデータセット kikou2016.csv
> kikou <- read.csv("kikou2016.csv",
```

fileEncoding = "sjis") # ファイルの文字コードが Shift-JIS のため + > head(kikou) # データの最初の 6 行を表示 月 日 気温 降水量 日射量 風速 1 1 1 7.5 0 11.80 2.6 2 1 2 7.3 0 11.59 1.9 3 1 3 9.3 0 10.77 1.4 4 9.2 5 10.9 1 0 11.19 1.6 4 5 0 10.57 1.8 1  $6 \ 1 \ 6 \ 8.9 \ 0 \ 4.54 \ 1.9$ > dim(kikou) # 大きさを確認 [1] 366 6 > colnames(kikou) # 列名を確認 "気温" "降水量""日射量""風速" [1] "月" "日"

(data-read.csv2.r)

オプションとして与えられている row.names=1 は,第1列を読み込んだデータフレームの各行の名前に割り当てることを意味している.

**3.2.3. RData形式の操作.** RData形式のファイルへの書き出しは, 関数 save() を用いる. 関数 write.csv() と同様に, 書き出し後のファイルは特に指定しない限 り作業ディレクトリ下に保存される. CSV 形式と異なり, 複数のデータフレームを 1 つのファイルに同時に保存することもできる.

```
> (mydat1 <- subset(airquality, Temp>95, select=-Ozone)) # データフレームの作成
    Solar.R Wind Temp Month Day
120
      203 9.7 97 8 28
122
       237 6.3 96
                         8 30
> (mydat2 <- subset(airquality, Temp<60, select=-Ozone)) # データフレームの作成
  Solar.R Wind Temp Month Day
                     55
5
       NA 14.3 56
8
       99 13.8
                59
                           8
                       5
                        5 15
15
       65 13.2
                 58
                57
       78 18.4
18
                       5 18
21
        8 9.7
                59
                     5 21
                57
25
       66 16.6
                       5 25
      266 14.9
26
                 58
                       5
                           26

        NA
        8.0
        57
        5
        27

27
> dim(mydat1) # 大きさを確認
[1] 2 5
> dim(mydat2) # 大きさを確認
[1] 8 5
> save(mydat1,mydat2,file="mydata.rdata") # RData 形式で書き出し
                                                              (data-save.r)
```

RData形式のファイルからの読み込みは、関数 load()を用いる. 関数 read.csv() と同様に、読み込むファイルは、ディレクトリを明示的に指定しない限り、作業ディレ クトリにある必要があることに注意.

3.3. データの整理

```
> load(file="mydata.rdata") # RData 形式の読み込み
> mydat1 # save したときの名前で読み込まれ上書きされる
   Solar.R Wind Temp Month Day
120
      203 9.7 97
                      8 28
                      8 30
      237 6.3 96
122
> mydat2
  Solar.R Wind Temp Month Day
5
     NA 14.3 56
                   55
              59
8
      99 13.8
                     5
                        8
      65 13.2 58
78 18.4 57
15
                     5 15
18
                     5 18
      8 9.7 59
21
                     5 21
                    5 25
25
      66 16.6 57
26
      266 14.9
               58
                     5 26
      NA 8.0 57
27
                     5 27
```

(data-load.r)

関数 save() では、データフレームの名前と内容が保存されるので、保存された名 前が自動的に用いられる.したがって読み込む際には変数名の重複に注意が必要で ある.

演習 3.2. ファイル操作に慣れよう.

- (1) 適当に作成したデータフレームをファイルに書き出しなさい.
- (2) 表を整理するには Excel などの表計算ソフトを用いるのが簡便であり,多 くの表計算ソフトは CSV 形式でもデータが保存できるようになっている. 自身の利用するソフトにおいて CSV 形式で保存する方法を調べなさい.
- (3) Excel 形式のファイルを直接読み込むパッケージもいくつかある. どのよう なパッケージがあるか調べなさい.

#### 3.3. データの整理

与えられたデータの総和や平均,最大値・最小値を求めたい状況は頻繁にある. R に はこれらの操作を簡便に実行するための関数としてそれぞれ sum(), mean(), max(), min()が用意されている.

```
> sum(1:100) # 1から 100までの整数の総和
[1] 5050
> ## 気候データによる例
> kikou <- read.csv("kikou2016.csv", fileEncoding = "sjis")
> kion <- kikou$気温 # 気温を取り出す
> mean(kion) # 平均
[1] 16.47022
> max(kion) # 最大値
[1] 31.9
> min(kion) # 最小値
[1] 2.8
```

(sum.r)

行列もしくはデータフレームが与えられた際には,列(あるいは行)ごとに平均な どの統計量を計算したい状況が頻繁にある.そのような計算に便利な関数として関数 apply()がある.関数 appry()は基本的に以下のような書式で利用する:

# appry(X, MARGIN, FUN)

ここで, 引数 X にデータフレームを指定し, MARGIN には行ごとの計算には 1 を, 列ご との計算には 2 を指定する. 引数 FUN には求めたい統計量を計算するための関数を指 定する.

なお,総和や平均の場合には,列/行ごとに計算するための専用の関数が用意されて いるため,そちらを利用した方が良い.

```
> x <- matrix(1:100, 4, 25)
> sum(x) # x の成分全ての和を計算する (mean 等も同様)
[1] 5050
> rowSums(x) # 行ごとの総和
[1] 1225 1250 1275 1300
> apply(x, 1, "sum") # 上と同じ
[1] 1225 1250 1275 1300
> ## 気候データによる例
> kikou <- read.csv("kikou2016.csv", fileEncoding = "sjis")</pre>
> x <- subset(kikou, select = -c(月, 日)) # 月日は除いておく
> colMeans(x) # 列ごとの平均
                 日射量
    気温
        降水量
                            風速
16.470219 4.860656 12.681967 2.785246
> apply(x, 2, "max") # 列ごとの最大値
 気温 降水量 日射量 風速
31.90 106.50 29.87 7.20
> sapply(x, "max") # 上と同じ
 気温 降水量 日射量 風速
31.90 106.50 29.87 7.20
> apply(x, 2, "min") # 列ごとの最小値
 気温 降水量 日射量 風速
 2.80 0.00 1.11
                 1.20
> # 自作関数の適用
> apply(x, 2, function(x) sum(x > mean(x))) # 列ごとに平均より大きいデータの数を計算
 気温 降水量 日射量 風速
  188 72 157 172
```

(rowSums.r)

データフレームの各行をいくつかのグループにまとめて、グループごとの統計量を 計算したい状況も頻繁に生じる.この場合に便利なのが関数 aggregate()である. 関数 aggregate()は基本的に以下のような書式で利用する:

#### aggregate(x, by, FUN)

ここで,引数xにデータフレームを指定し,byに各行が属するグループを指定するベクトルをリストで与える(複数可).引数 FUN には求めたい統計量を計算するための 関数を指定する.なお,xがベクトルの場合には関数 tapply()も利用可能である.

```
> ## 気候データによる例
> kikou <- read.csv("kikou2016.csv", fileEncoding = "sjis")</pre>
> ## 月ごとの各変数の平均値
> aggregate(kikou[,-(1:2)], by = list(月 = kikou$月), FUN = "mean")
          気温 降水量 日射量
   月
                                    風速
   1 6.080645 2.741935 9.891290 2.393548
1
      7.227586 1.965517 11.431034 2.889655
2
   2
   3 10.141935 3.322581 13.443226 2.812903
3
   4 15.446667 4.000000 14.909667 3.263333
4
   5 20.161290 4.435484 19.268065 3.383871
5
   6 22.353333 5.816667 14.974000 2.926667
6
   7 25.374194 2.629032 15.326129 2.674194
7
8
 8 27.116129 13.354839 15.801935 3.096774
  9 24.400000 9.566667 10.021000 2.436667
9
10 10 18.722581 3.112903 9.597742 2.441935
```

3.4. その他

```
11 11 11.406667 4.633333 8.243000 2.466667
12 12 8.864516 2.709677 9.112581 2.641935
> ## 以下のコードも同じ結果を返す
> aggregate( . ~ 月, data = subset(kikou, select = -日), FUN = "mean")
                 降水量
                          日射量
   月
          気温
                                    風速
   1 6.080645 2.741935 9.891290 2.393548
1
2
   2
      7.227586 1.965517 11.431034 2.889655
3
   3 10.141935 3.322581 13.443226 2.812903
4
   4 15.446667 4.000000 14.909667 3.263333
5
   5 20.161290 4.435484 19.268065 3.383871
   6 22.353333 5.816667 14.974000 2.926667
6
7
   7 25.374194 2.629032 15.326129 2.674194
   8 27.116129 13.354839 15.801935 3.096774
8
9
   9 24.400000 9.566667 10.021000 2.436667
12 12 8.864516 2.709677 9.112581 2.641935
> ## 月および降水の有無でグループ分け
> aggregate(kikou[,-(1:2)], FUN = "mean",
           by = list(月 = kikou$月,降水の有無 = (kikou$降水量 > 0)))
   月 降水の有無
                   気温
                          降水量
                                    日射量
                                             風速
          FALSE 6.340741 0.000000 10.809259 2.351852
1
   1
          FALSE 6.747619 0.000000 12.790000 2.804762
2
   2
3
   3
          FALSE 9.781818 0.000000 15.214091 2.654545
          FALSE 16.041176 0.000000 20.606471 3.400000
4
   4
          FALSE 20.495652 0.000000 22.570870 3.260870
5
   5
6
   6
          FALSE 22.550000 0.000000 21.742143 3.328571
7
          FALSE 25.838095 0.000000 17.782857 2.700000
   7
8
   8
          FALSE 28.000000 0.000000 20.305000 3.068750
9
   9
          FALSE 25.662500 0.000000 13.544375 2.462500
10 10
          FALSE 18.761905 0.000000 11.958095 2.461905
11 11
          FALSE 11.829412 0.000000 10.241176 2.411765
12 12
          FALSE 7.969565 0.000000 10.114348 2.626087
13 1
          TRUE 4.325000 21.250000 3.695000 2.675000
14 2
           TRUE 8.487500 7.125000 7.863750 3.112500
15 3
           TRUE 11.022222 11.444444 9.114444 3.200000
16 4
           TRUE 14.669231 9.230769
                                   7.460000 3.084615
17 5
           TRUE 19.200000 17.187500 9.772500 3.737500
18 6
           TRUE 22.181250 10.906250 9.051875 2.575000
19
   7
           TRUE 24.400000 8.150000 10.167000 2.620000
20 8
           TRUE 26.173333 27.600000 10.998667 3.126667
21 9
           TRUE 22.957143 20.500000 5.994286 2.407143
22 10
           TRUE 18.640000 9.650000 4.641000 2.400000
23 11
           TRUE 10.853846 10.692308 5.630000 2.538462
24 12
           TRUE 11.437500 10.500000 6.232500 2.687500
                                                             (aggregate.r)
```

演習 3.3. R の組込データセット airquality について, 月日以外の変数ごとに平均, 最大値および最小値を求めよ. また, 月ごとの平均, 最大値および最小値も求めよ.

#### 3.4. その他

CSV形式でない通常のテキストファイルを読み込むための関数としてread.table() がある.ファイルの大きさが大きい場合,読み込みや書き出しに非常に時間がかかる ことがある.その場合,ファイル操作を高速化したパッケージ群がいくつか開発され ているため,それらを利用するのが便利である.例えば,大規模データの読み込みに はパッケージ data.tableの関数 fread()が便利である.CSV ファイルの書き出し にはパッケージ readrの関数 write\_csv()が便利である. 3. データの加工・整理と入出力

## 3.5. 参考文献

- 金明哲著「Rによるデータサイエンス (第2版)」, 森北出版 (2017年).
   U. リゲス著,石田基広訳「Rの基礎とプログラミング技法」, 丸善出版 (2012年).